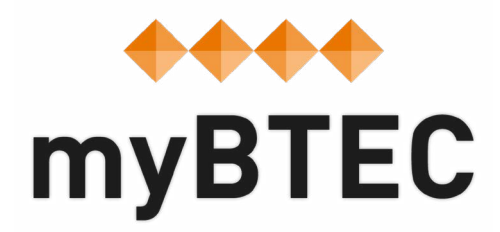

## 9. How to find out what qualifications are available on myBTEC Step-by-step process

## Any new-for-September qualifications are set up in June.

**Step 1**– Select **'Courses'** and click on the **'View all qualifications'** from the drop down menu.

| •                              | m 🕹 🖌                                                                                                | yBTEC                                                                                          |                                                                                                    | ONE90 HIGH H                                                            | Hi QN   Logout<br>OLBORN(99000) |
|--------------------------------|----------------------------------------------------------------------------------------------------|------------------------------------------------------------------------------------------------|----------------------------------------------------------------------------------------------------|-------------------------------------------------------------------------|---------------------------------|
| Home                           | Courses Assignments ~                                                                                | Support Roles                                                                                  |                                                                                                    | M                                                                       | ly tasks v 1                    |
| Cours<br>Here are<br>assignn e | Manage courses<br>Create a course<br>New my quantications of the course<br>n View all qualifications | ick a course name to add<br>ssment workflows.                                                  | CREATE A NEW COURSE<br>Select your qualification, units and de<br>start here.<br>Create                        | ates. The myBTEC course workflows                                       |                                 |
|                                |                                                                                                    |                                                                                                |                                                                                                    |                                                                         |                                 |
| ළු Creat                       | e a copy 🏦 Delete 🧧 Archive                                                                          |                                                                                                |                                                                                                    | Search                                                                  | Q                               |
| 연 Create<br>Select             | e a copy 🗊 Delete 🖬 Archive<br>Course name                                                           | Qualification                                                                                  | \$                                                                                                    | Search<br>Course dates                                                  | Q<br>Learners                   |
| Create<br>Select               | e a copy 🛍 Delete 📱 Archive<br>Course name<br>BTEC Nationals Applied Science                         | <ul> <li>Qualification</li> <li>Pearson BTEC Level d Science</li> </ul>                        | 3 National Extended Certificate in Applie                                                                      | Search<br>Course dates<br>17/08/18 - 25/01/19                           | Q<br>Learners<br>0              |
| Creato<br>Select               | e a copy  Delete Archive Course name BTEC Nationals Applied Science User Issue_29_01_2018            | Qualification     Pearson BTEC Level     d Science     Pearson BTEC Level     ation Technology | <ul> <li>3 National Extended Certificate in Applie</li> <li>3 National Foundation Diploma in Inform</li> </ul> | Search<br>Course dates \$<br>17/08/18 - 25/01/19<br>03/01/17 - 25/01/24 | Q<br>Learners<br>0<br>3         |

**Step 2**– Choose from all supported qualifications by selecting subject, type, title and size. This is a 'live' and comprehensive list of all qualifications supported by myBTEC at this time.

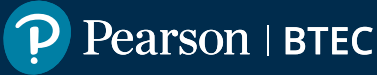

**Step 3**– myBTEC will now tell you what you can do next based on your centre and your 'role' in myBTEC.

| Applied Science (Biomedical Science)                                            | Your course                         |
|---------------------------------------------------------------------------------|-------------------------------------|
| Applied Science (Physical Science)                                              | ⊘ Subject                           |
| Forensic and Criminal Investigation                                             | Applied Science                     |
| Enrancia Tavastination                                                          | ⊘ Suite                             |
| i ofensic trivesugation                                                         | BTEC Nationals 2016 (RQF)           |
|                                                                                 | Pathway                             |
| Select qualification size                                                       | Forensic and Criminal Investigation |
| Size                                                                            | ⊘ Size                              |
| Diploma (720 GLH)                                                               | Diploma (720 GLH)                   |
| Extended Diploma (1080 GLH)                                                     | * Dates and name                    |
|                                                                                 | Select course dates first           |
| ou have the role of Lead Internal Verifier for this subject in myBTEC.          |                                     |
| Complete the details below to create a new course using this qualification.     | View quaincation specification      |
| Course start:                                                                   |                                     |
| dd/mm/yyyy   The course start date should be before the qualification end date: |                                     |

## **Previous steps**

- 1. How to find your way around
- 2. How to claim a role
- 3. How to create a course
- 4. How to create an assignment
- 5. How to create assessment plans
- 6. How to go about internal verification
- 7. How to use the tracking grid
- 8. How to mark

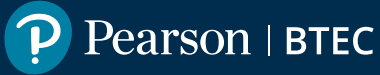